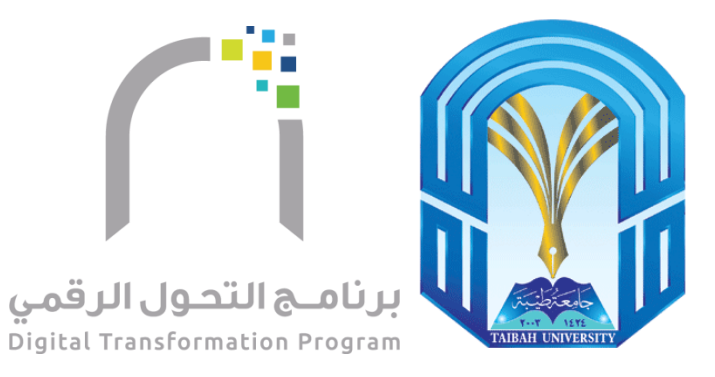

# الدليل المصور

## لطريقة تحديث منسوب الجامعة لبياناته وتسكينها

اعداد: عمادة تقنية المعلومات <sup>1440-2019</sup>

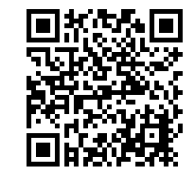

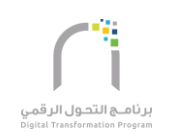

a 📕

9

### جدول المحتويات

| 2  | تعريف خدمة تحديث البيانات:                                                     |
|----|--------------------------------------------------------------------------------|
| 3  | المرفقات المطلوب توفر ها قبل البدء بتحديث البيانات لتسهيل إرفاقها وهي كالتالي: |
| 4  | خطوات الدخول على الخدمة                                                        |
| 10 | شاشة المعلومات الشخصية (1):                                                    |
| 11 | شاشة المعلومات الشخصية (2):                                                    |
| 12 | شاشة المرفقات الشخصية:                                                         |
| 13 | شاشة عنوان السكن الحالي:                                                       |
| 14 | الأسرة:                                                                        |
| 16 | شاشة إدخال المؤهلات:                                                           |
| 19 | شاشة الخبرات السابقة:                                                          |
| 21 | شاشة الدورات التدريبية:                                                        |
| 23 | شاشة الأبحاث العلمية:                                                          |
| 26 | شاشة التسكين:                                                                  |
|    |                                                                                |

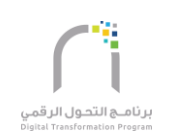

#### تعريف خدمة تحديث البيانات:

تسمح هذه الخدمة لموظفي جامعة طيبة بتحديث البيانات الشخصية والمهنية حيث تتكون عملية التحديث من عشرة صفحات وهي كالتالي:

1 m.

.

- 1 . البيانات الأساسية
- 2 . المعلومات الشخصية
- 3 . المرفقات الشخصية
- 4 . عنوان السكن الحالي
  - 5 . الأسرة
  - 6 . المؤهلات
  - 7 . الخبرات السابقة
  - 8 . الدورات التدريبية
- 9 . الأبحاث العلمية ( لأعضاء هيئة التدريس)
  - 10 . التسكين

#### المرفقات المطلوب توفرها قبل البدء بتحديث البيانات لتسهيل إرفاقها وهي كالتالي:

5 a 2 5 a

2 a. j

- صورة من الهوية الوطنية (للسعوديين).
  - صورة من الإقامة (للمتعاقدين).
- صورة من إقامة المرافقين (للمتعاقدين).
  - صورة من جواز السفر(للمتعاقدين).
    - صورة شخصية.
    - صورة من المؤهلات.
      - صورة من الدورات.
    - صورة من شهادات الخبرة.
- صورة من الأبحاث العلمية (لأعضاء هيئة التدريس)

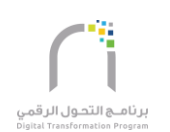

# خطوات الدخول على الخدمة

يتم بالدخول على الرابط المباشر:

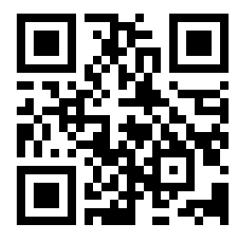

امسح على الباركود لعرض الصفحة

او اتباع الخطوات التالية في الدليل أدناه

re Transe

#### • الدخول على موقع الجامعة الرسمى <u>www.taibahu.edu.sa</u> واختيار بوابة الموظفون:

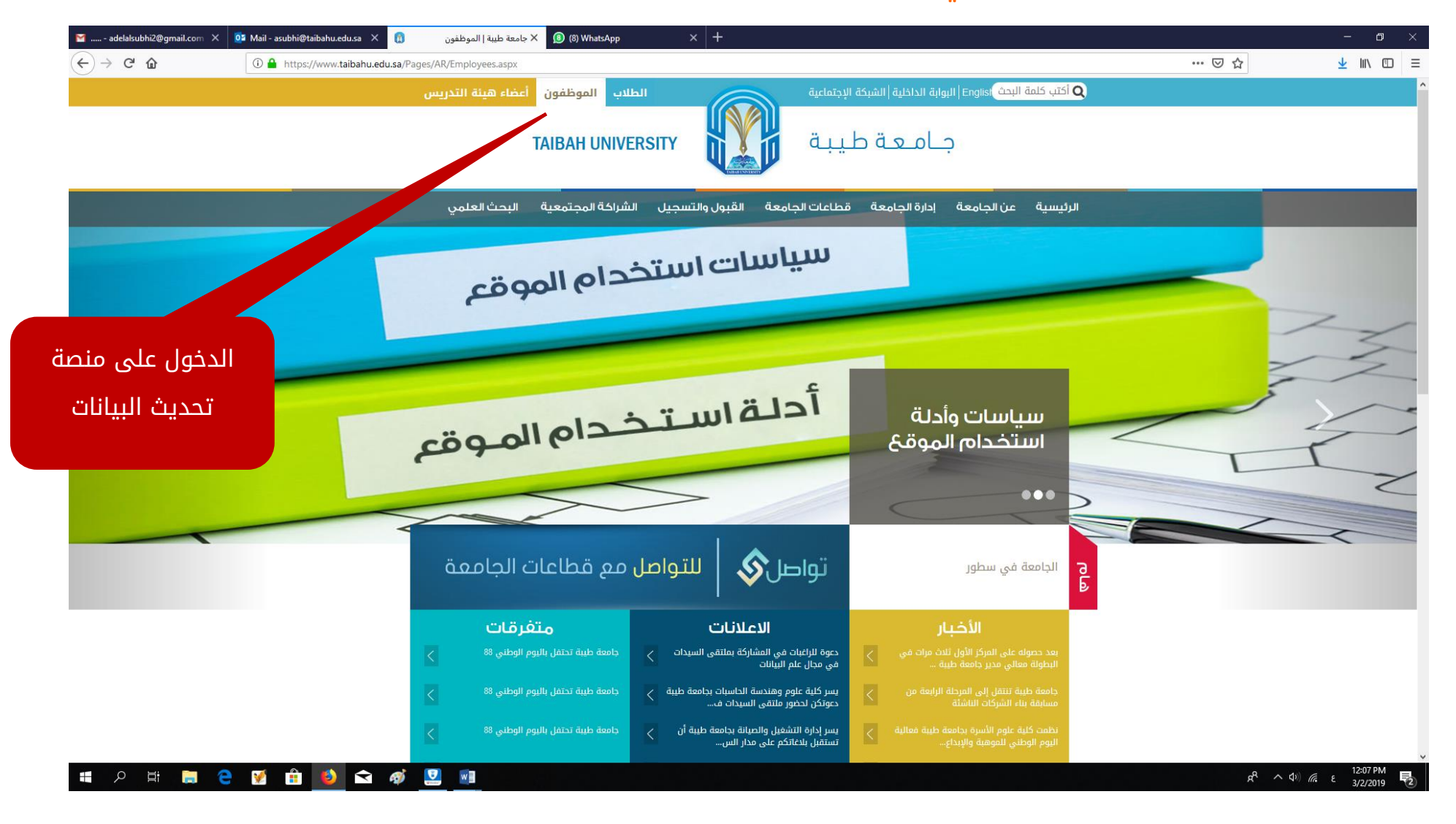

이 이 집 같이 집 같이 한 것이다.

17 A. . . . . . .

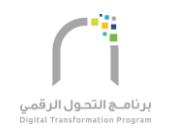

#### اختيار منصة تحديث بيانات المنسوبين:

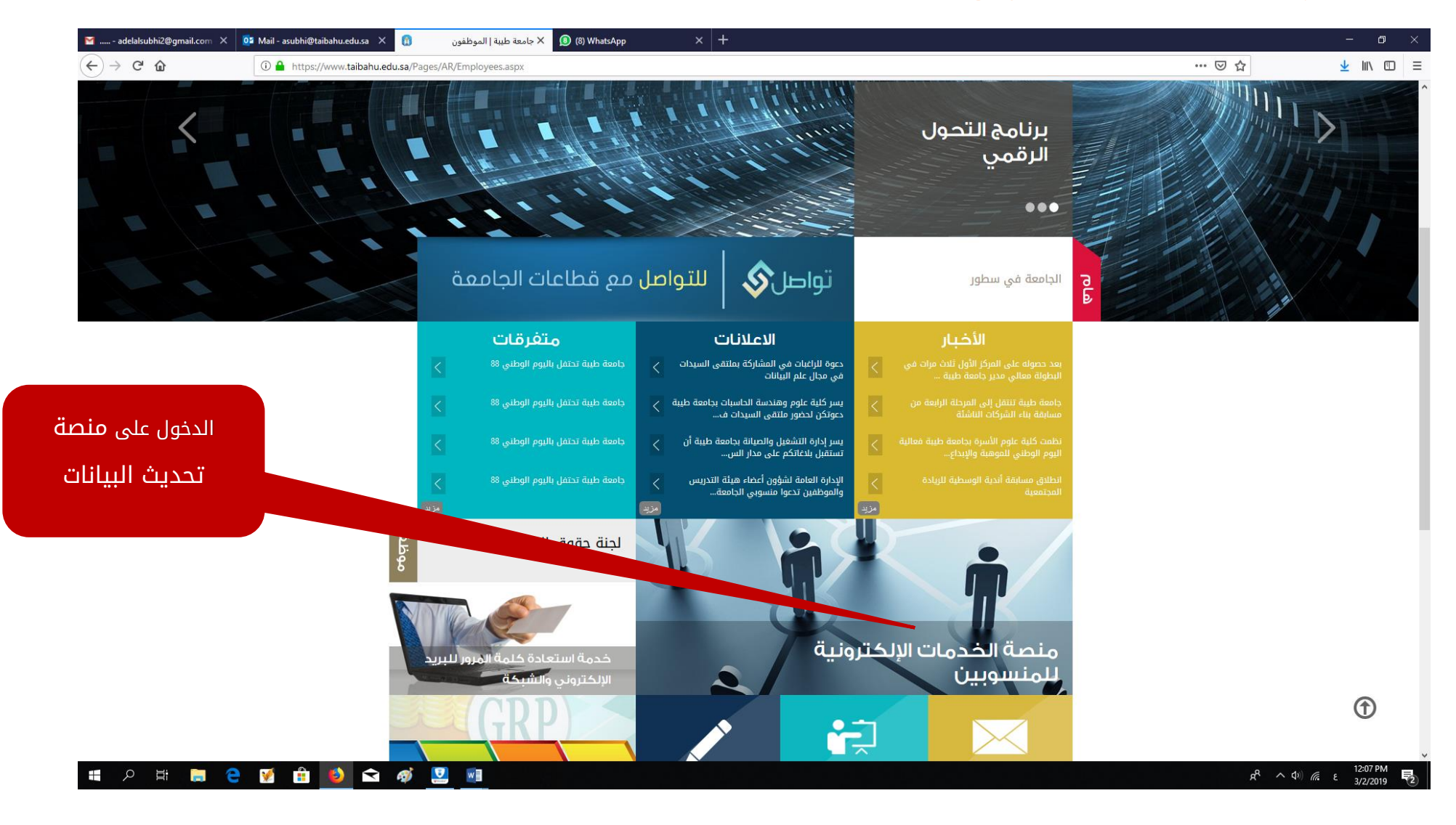

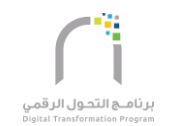

#### ثم قراءة صفحة التعميم والضغط على أيقونة الدخول على منصة تحديث البيانات .... كما في الصورة

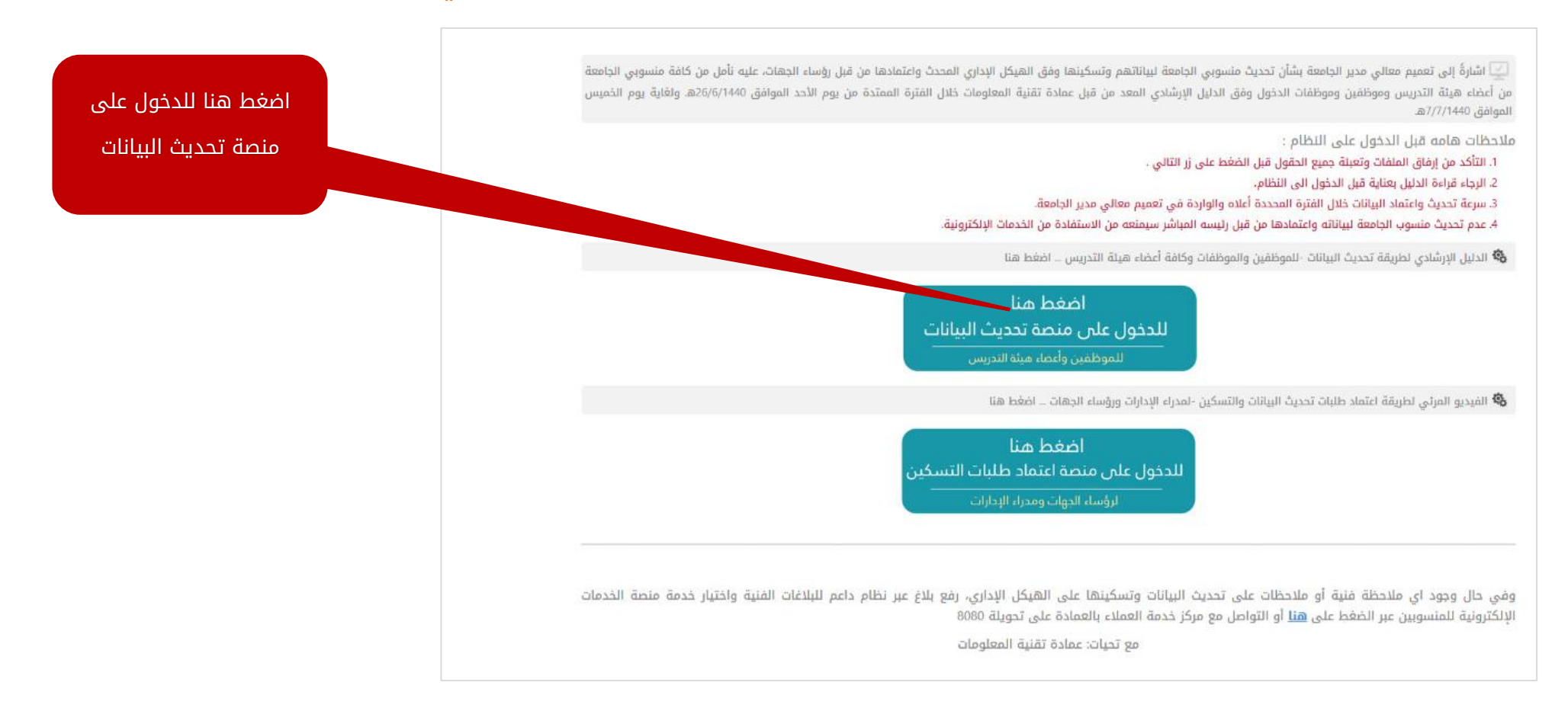

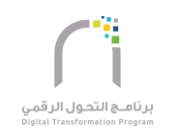

#### • شاشة تسجيل الدخول على منصة تحديث البيانات :

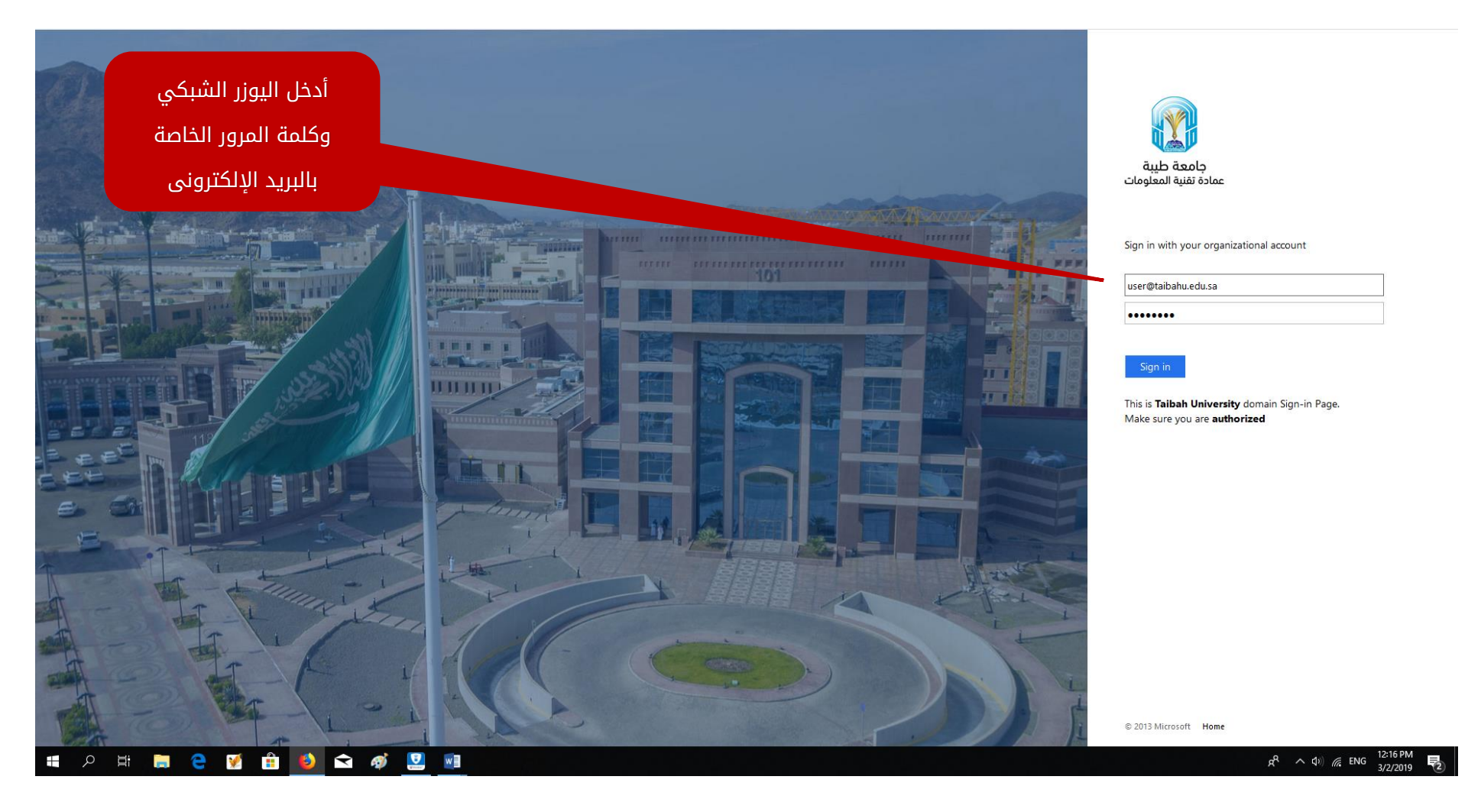

#### الاطلاع على الرؤية والرسالة والقيم الخاصة بجامعة طيبة والمتابعة بالضغط على استمرار:

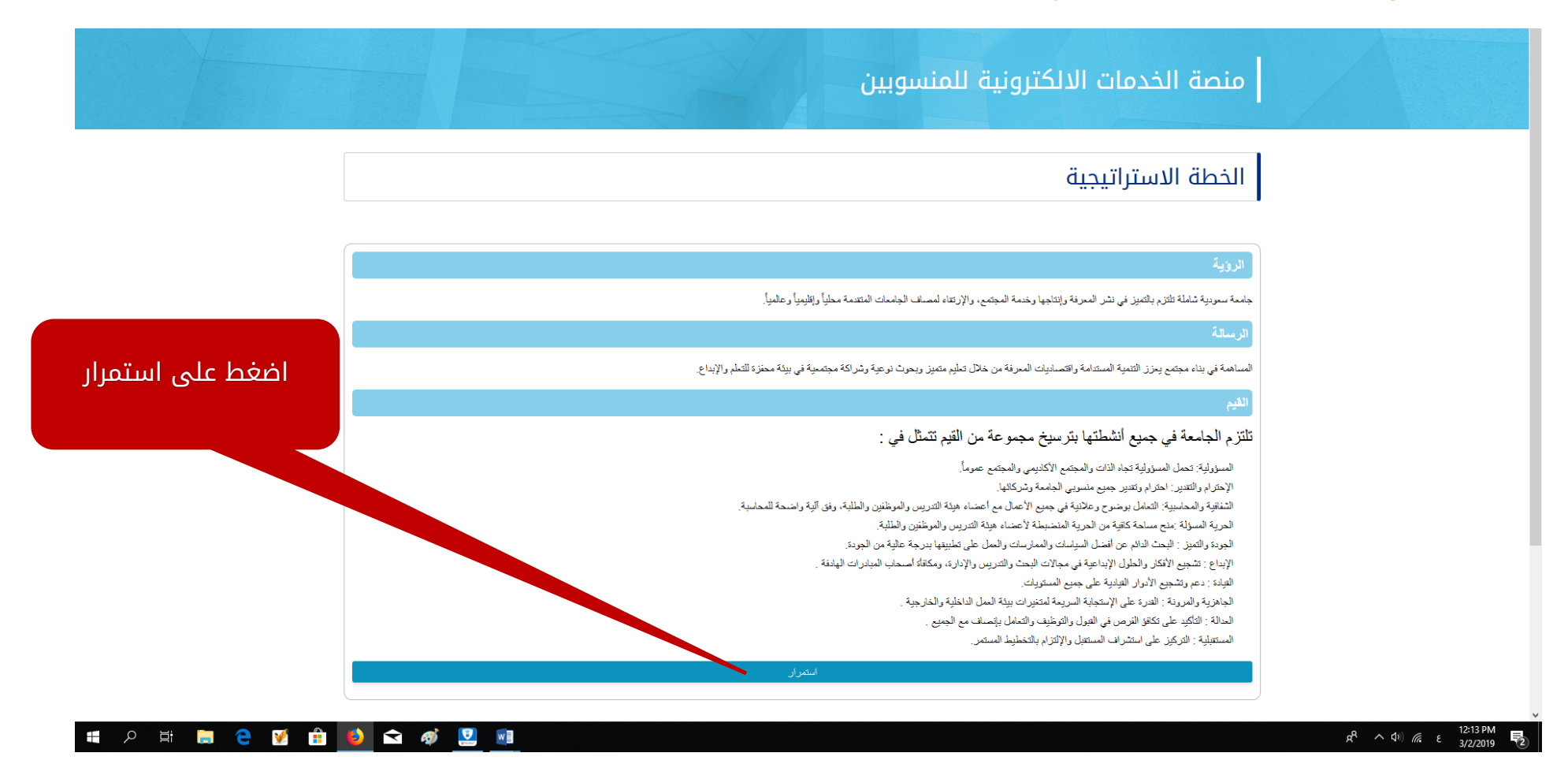

•\*\*•

B

### • شاشة المعلومات الشخصية (1):

| تعبئة رقم الهوية أو  | في حال وجود اي ملاحظة اونقص يرجى مراجعة شؤون الموظفين                    | ĺ                                        |
|----------------------|--------------------------------------------------------------------------|------------------------------------------|
| رقم الإقامة للمقيمين | رقم الهوية الوطنية/الإقامة*                                              | تاريخ الميلاد بالهجري *                  |
|                      | اعد كتابة رقم الهوية للتأكيد                                             | 06/06/1403                               |
|                      | ۔<br>اسم الموظف - عربي*                                                  | تاريخ الميلاد بالميلادي *                |
|                      |                                                                          | 21/03/1983                               |
|                      | اسم الموظف - En (يجب ان يطابق الاسم الانجليزي ماهو موجود في جواز السفر)* | الجنس*                                   |
|                      |                                                                          | أنثى                                     |
|                      | رقم الموظف*                                                              | جهة صرف الرواتب (الجامعة / موارد ذاتية)* |
|                      |                                                                          | ميزانية الجامعة                          |
|                      | فئة الموظف*                                                              | الديانة*                                 |
|                      | موظف رسمي                                                                | مسلم                                     |
|                      | البريد الإلكتروني*                                                       | هل الموظف من ذوي الاحتياجات الخاصة؟*     |
| الضغط على التالي     |                                                                          | μ                                        |
|                      | التاله                                                                   | السابة،                                  |

#### • شاشة المعلومات الشخصية (2):

|                  |                                        | 🕥 المعلومات الشخصية                                               |                       |
|------------------|----------------------------------------|-------------------------------------------------------------------|-----------------------|
| مراجعة المعلومات | مكان الميلاد*                          | الإسم الأول ([نجليزي)*                                            |                       |
| الشخصية          | جدة                                    |                                                                   |                       |
|                  | دولة الميلاد*                          | [سم الأب (انجليزي - اجباري للسعودي )                              |                       |
|                  | المملكة العربية السعودية               |                                                                   |                       |
|                  | الجنسية*                               | إسم الجد (انجليزي - اجباري للسعودي )<br>                          |                       |
|                  | سعودي ٧                                |                                                                   |                       |
|                  | الحالة الإجتماعية*                     | اللقب أو الإسم الرابع (إنجليزي)*<br>                              |                       |
|                  | 🔾 أرمل                                 |                                                                   |                       |
|                  | ) أعزب                                 | تاريخ إنتهاء الهوية الوطنية/الإقامة*<br>                          |                       |
|                  | ه متنود                                | 1445/07/12                                                        |                       |
|                  |                                        | رقم جواز السفر ([جباري لغير السعودين)                             |                       |
|                  | 🔾 مطلق                                 |                                                                   | إعادة كتابة رقم       |
|                  |                                        | تأكيد رقم جواز السفر                                              |                       |
|                  |                                        | رقم الجوال*                                                       | الجوال ساحيد          |
|                  |                                        |                                                                   |                       |
|                  |                                        |                                                                   |                       |
|                  |                                        | رقم التحويلة                                                      |                       |
|                  |                                        |                                                                   |                       |
|                  | حق في اتخاذ ماتراه مناسبا طبقاً للنظام | القرابا بان السانات أعلاه صحيحه وإذا اتضح خلاف ذلك فان للجامعة ال | الإقرار بصحة البيانات |
|                  | سي هي اسد قاررد الديم ليد الله م       |                                                                   |                       |
|                  |                                        |                                                                   |                       |
|                  | السابق                                 | التالي                                                            | الضغط على التالي      |
|                  |                                        |                                                                   |                       |

#### • شاشة المرفقات الشخصية (3)

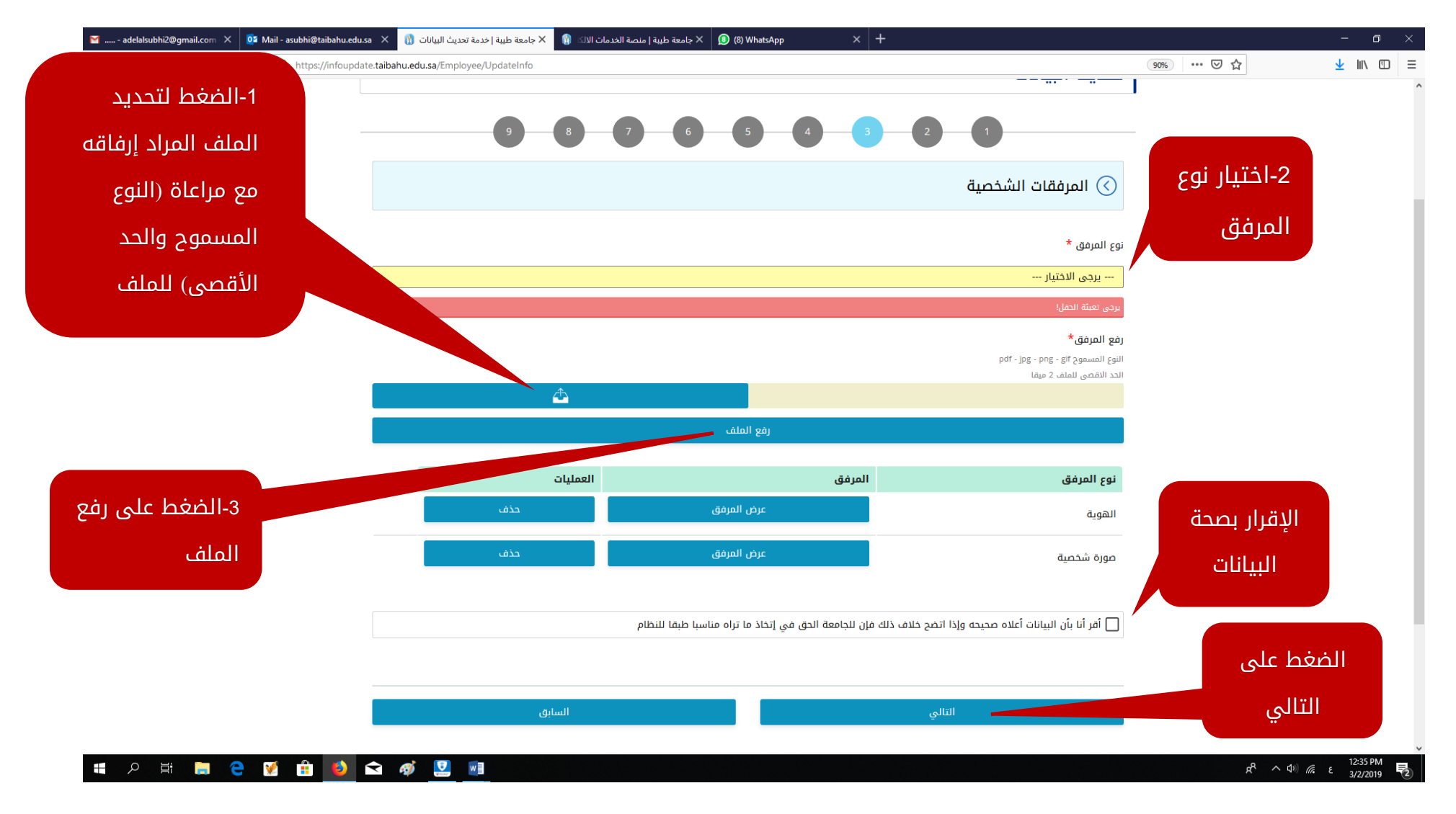

이 가지는 것이 가지?

17 A. . . . . .

a 📍

- **-** - 1

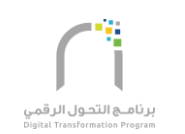

1 A 4

### ملاحظة: يمكن رفع أكثر من مرفق بإعادة الخطوات من واحد إلى ثلاثة.

شاشة عنوان السكن الحالي (4) :

|              | 🕥 عنوان السكن الحالي                        |                                   |                            |                        |
|--------------|---------------------------------------------|-----------------------------------|----------------------------|------------------------|
|              | لدولة                                       |                                   |                            |                        |
|              | المملكة العربية السعودية                    |                                   |                            |                        |
|              | لمنطقة*                                     |                                   |                            |                        |
|              | يرجى الاختيار                               |                                   |                            | <b>v</b>               |
|              | لمدينة*                                     |                                   |                            |                        |
|              | يرجى الاختيار                               |                                   |                            | <b>v</b>               |
|              | لعنوان*                                     |                                   |                            |                        |
|              |                                             |                                   |                            |                        |
|              | ىقر السكن*                                  |                                   |                            |                        |
|              | يرجى الاختيار                               |                                   |                            | *                      |
| الإقرار بصحة | المنطقة                                     | المدينة                           | العنمان                    | مقر السكن              |
| البيانات     | منطقة المدينة المنورة                       | المدينة المنورة                   | حي السكب                   | لا يسكن في سكن الجامعة |
|              | 🗌 أقر أنا بأن البيانات أعلاه صحيحه وإذا اتذ | لاف ذلك فإن للجامعة الحق في إتخاذ | ما تراه مناسبا طبقا للنظام |                        |
| ط علی        |                                             |                                   |                            |                        |
| 11           |                                             |                                   |                            |                        |

#### • الأسرة (5):

| 📔 adelalsubhi2@gmail.com 🗙 🧧 Mail - asubhi | طيبة   خدمة تحديث البيانات 👔 🗙 taibahu.edu.sa)        | جامعة طيبة   منصة الخدمات الالك 👔 🗙 جامعة ه    | × 🚯 (8) WhatsApp       | × +                  |                   |                        |              |           |                      | - 0                  | ×              |
|--------------------------------------------|-------------------------------------------------------|------------------------------------------------|------------------------|----------------------|-------------------|------------------------|--------------|-----------|----------------------|----------------------|----------------|
| $\leftarrow \rightarrow C \ c $            | ps://infoupdate. <b>taibahu.edu.sa</b> /Employee/Upda | teInfo                                         |                        |                      |                   |                        |              | 90% … 🛛 🕁 | 2                    | L III\ 🗉             | ≡ נ            |
|                                            | IAdel Salem Dubayyan Alsub                            | ئيسية موقع الجامعة <mark>مرجباً بك : hi</mark> |                        |                      | نات               | تحديث البيا            | خدمة         |           |                      |                      |                |
|                                            |                                                       |                                                |                        |                      |                   | لبيانات                | تحديث ا      |           |                      |                      |                |
|                                            |                                                       |                                                | 5                      | 4 3                  | 2                 | 0                      |              |           |                      |                      |                |
| الضغط على إضافة                            |                                                       |                                                |                        |                      |                   | ىرة                    | ) الاس       |           |                      |                      |                |
|                                            |                                                       |                                                |                        |                      |                   |                        |              |           |                      |                      |                |
|                                            |                                                       |                                                | إضافة                  |                      |                   |                        |              |           |                      |                      |                |
|                                            | الإجراءات                                             | جهة عمل المرافق إن وجد                         | العلاقة                | تاريخ الميلاد        | الجنس             | رقم الهوية             | الاسم        |           |                      |                      |                |
|                                            |                                                       | ا طبقا للنظام                                  | ي إتخاذ ما تراه مناسبا | ك فإن للجامعة الحق ف | وإذا اتضح خلاف ذا | ن البيانات أعلاه صحيحه | ] أقر أنا بأ |           |                      |                      |                |
|                                            |                                                       | السابق                                         |                        |                      | التالي            |                        |              |           |                      |                      |                |
| # 2 時 篇 2 ¥ 6                              | i 🤞 🕸 🦉 📑                                             |                                                | 1                      |                      |                   |                        |              | ,         | <mark>ቶ ^ Φ</mark> ε | 12:39 PM<br>3/2/2019 | P <sub>2</sub> |

- البدء بتعبئة الحقول مع العلم بأن الحقول التي تحتوي على علامة النجمة★ تدل على أن تعبئتها إجبارية كما يمكن إضافة أكثر من مرافق:

|                         |                   |                                  |                                      |                     |                      | المرافق*                         | رقم هوية                   |                    |
|-------------------------|-------------------|----------------------------------|--------------------------------------|---------------------|----------------------|----------------------------------|----------------------------|--------------------|
|                         |                   | تحقق                             |                                      |                     |                      |                                  |                            | -1-إدخال هوية      |
|                         |                   | التالي :                         | ن<br>بن برجی ادخالها من خلال النموذج | من نظام شؤون الموظة | رمعلومات سجل المرافق | مت بالتحقق ولم يتم اظها          | في حال ق                   | المرافق والضغط على |
| 2-ادخال بيانات الميافة. | ل السعودية؟*      | هل المرافق يعمل داخز             |                                      | الجنس*              |                      | بل*                              | الإسم الأو                 | تحقق               |
|                         |                   | ) نعم                            |                                      | نکر 🔿               |                      |                                  |                            |                    |
| الغير متوفره            |                   | 0 لا                             |                                      | ) انثی              |                      | •                                | إسم الآب                   |                    |
|                         | اري لمن يعمل داخل | جهة عمل المرافق (اجب<br>السعودي) | *:                                   | تاريخ الميلا        |                      |                                  | اسم الحد                   |                    |
|                         |                   |                                  |                                      | 💿 ھجري              |                      |                                  |                            |                    |
| 3-الضغط لإرفاق هوي      |                   | العلاقة*                         |                                      | میلاد;              |                      | لإسم الرابع*                     | اللقب أو ا                 |                    |
| المرافق مع مراعاة       | ~                 | يرجى الاختيار                    |                                      | _                   |                      |                                  |                            |                    |
|                         |                   |                                  |                                      | سعودين )*           | بة / سجل الاسرة للب  | هوية المرافق (الاقام             | صورة من                    | 4- الضغط على إضافة |
| (اللوع المسموح والح     |                   | A                                |                                      |                     |                      | ر للملف 2 ميقا<br>, للملف 2 ميقا | اللوع المسه<br>الحد الاقصي | بيانات المرافق     |
|                         |                   |                                  |                                      |                     |                      |                                  |                            |                    |
|                         |                   |                                  | إضافة بيانات المرافق                 |                     |                      |                                  |                            |                    |
|                         | الإجراءات         | جهة عمل المرافق إن وجد           | : العلاقة                            | تاريخ الميلا        | الجنس                | رقم الهوية                       | الدسم                      | فرار بصحة البيانات |
|                         |                   |                                  |                                      |                     |                      |                                  |                            |                    |
|                         |                   | اطبقا للنظام                     | حق في [تخاذ ما تراه مناسبا           | ذلك فإن للجامعة اا  | حه وإذا اتضح خلاف ا  | أن البيانات أعلاه صحيا           | 🗌 أقر أنا ب                |                    |
|                         |                   |                                  |                                      |                     |                      |                                  |                            | الصغط على          |
|                         |                   |                                  |                                      |                     |                      |                                  |                            | التالي             |
|                         |                   | السابق                           |                                      |                     | التالي               |                                  |                            |                    |

2 m.

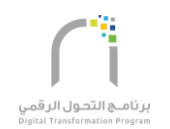

5 A.S.

• - • •

.

17 **- 1**7 - 1

#### شاشة إدخال المؤهلات (6):

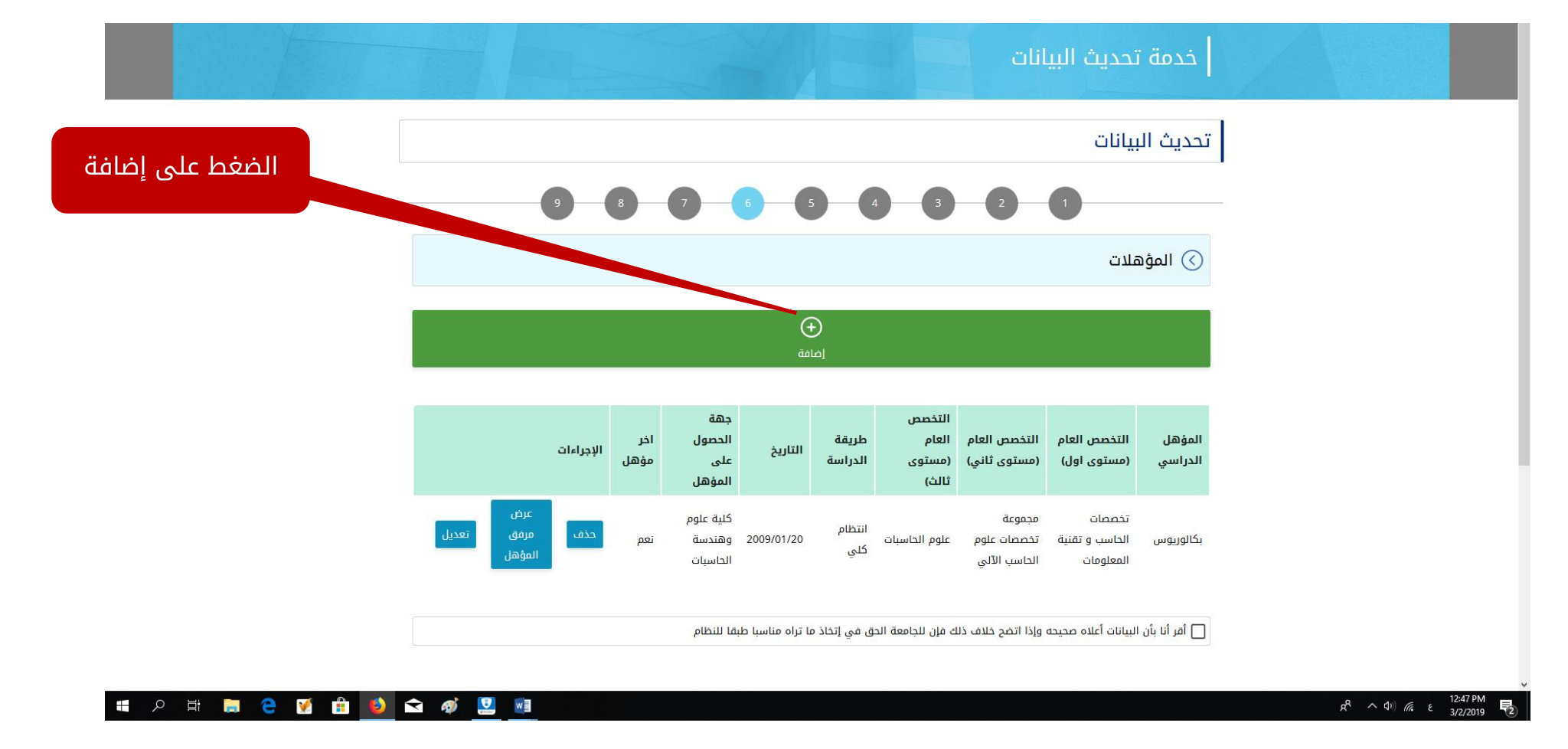

e de la facella de la c

1 a

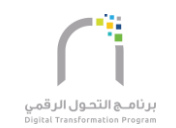

- 14

### 6.1-البدء بتعبئة الحقول مع العلم بأن الحقول التي تحتوي على علامة النجمة ★ تدل على أن تعبئتها إجبارية:

| $(\mathbf{i})$                                                                     |                |
|------------------------------------------------------------------------------------|----------------|
| في حال لم تظهر جهة الحصول على المؤهل الخاص بك ضمن القائمة ، يرجى مراجعة مركز الدعم |                |
| المؤهل الدراسي* دولة الحصول على المؤهل*                                            |                |
| یرچی الاختیار 💙                                                                    |                |
| التخصص العام (مستوى اول)* جهة الحصول على المؤهل*                                   |                |
| · یرجی الاختیار 🗸 🗸 م                                                              |                |
| التخصص العام (مستوى ثاني)* طريقة الدراسة*                                          |                |
| يرجى الاختيار                                                                      |                |
| التخص العام (مستوى ثالث)* التقدير* مؤهل ترغب بادخاله                               |                |
| ··· یرجی الاختیار ··· برجی الاختیار ··· ب                                          |                |
| عدد سنوات دراسة المؤهل* هل هذا اخر مؤهل؟*                                          |                |
| <ul> <li>پرجی الاختیار پرجی الاختیار</li> </ul>                                    |                |
| التخصص الدقيق* تاريخ الحصول على المؤهل*                                            | الخرج والدرجاة |
| © <sub>هجری</sub> (الانتهاء من )                                                   | الصغط لإرقاق   |
| مورة من المؤهل*<br>تعبئة جميع الحقول                                               | صورة المؤهر    |
| الدربيسي                                                                           |                |
| اصغط على إصافة                                                                     |                |
| (ضافة بيانات المؤهل                                                                |                |
|                                                                                    | 12:50 PM       |

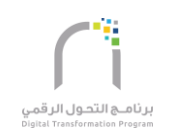

6.2-عند الضغط على إضافة بيانات المؤهل سوف تندرج المعلومات المدخل في جدول أسفل الحقول التي تم تعبئتها كما هو موضح في الصورة كما يمكنك إضافة أكثر من مؤهل:

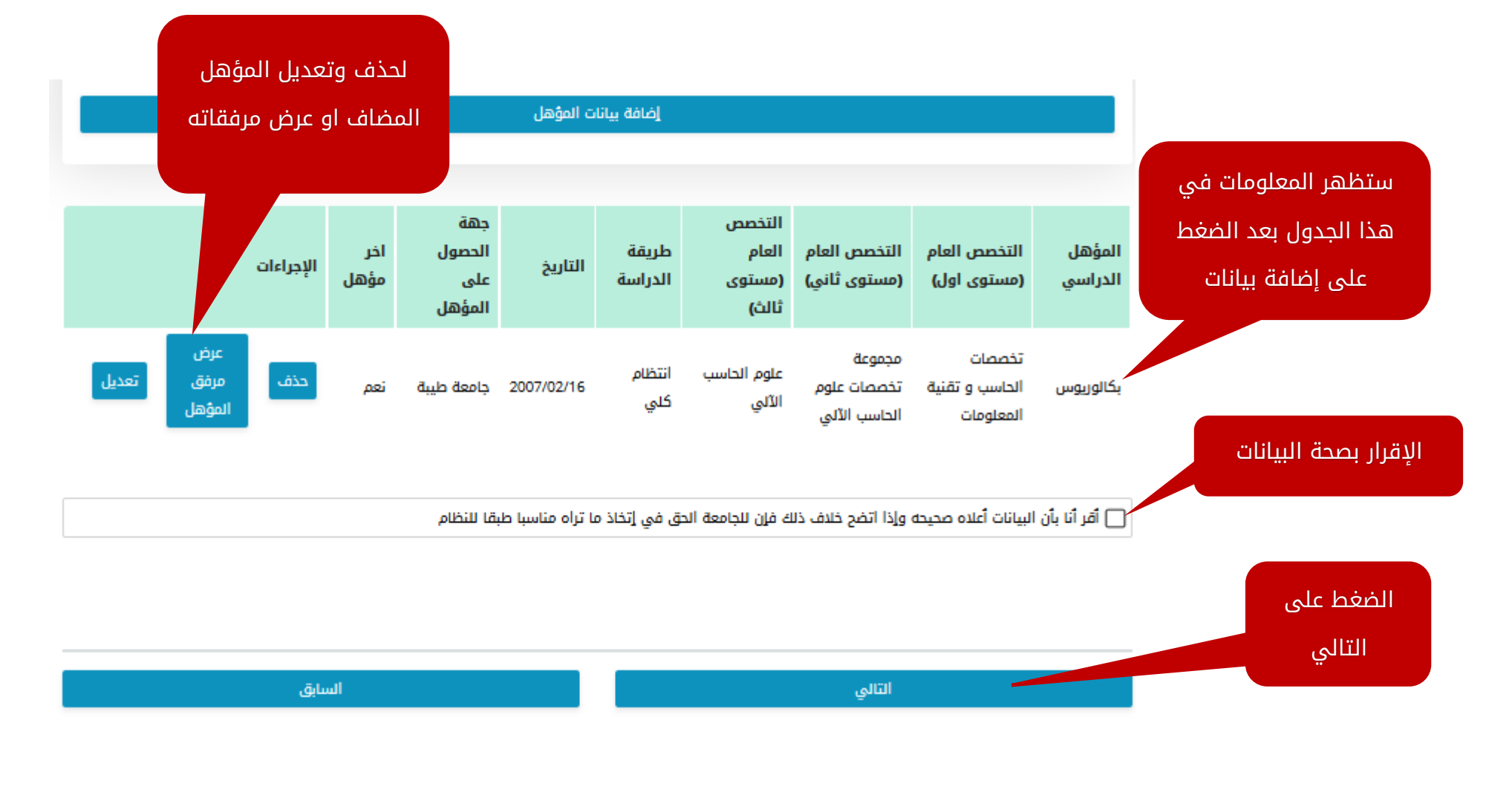

a 📩 📼

가지는 말을 가지 않는다.

1917 - 1917 - 1918 - 1918 - 1918 - 1918 - 1918 - 1918 - 1918 - 1918 - 1918 - 1918 - 1918 - 1918 - 1918 - 1918 -

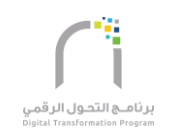

#### • شاشة الخبرات السابقة (7):

|                 |           |                  |            |                      |                       |                                                                                                    | البيانات            | خدمة تحديث                   |   |  |
|-----------------|-----------|------------------|------------|----------------------|-----------------------|----------------------------------------------------------------------------------------------------|---------------------|------------------------------|---|--|
|                 |           |                  |            |                      |                       |                                                                                                    |                     | تحديث البيانات               | ] |  |
|                 |           | -9-6             |            | 6                    | 5 4                   | 3                                                                                                    | 2 1                 | )                            |   |  |
| الضغط على إضافة |           |                  |            |                      |                       |                                                                                                    | ىة                  | 🕥 الخبرات السابة             |   |  |
|                 |           |                  |            |                      | (خانة                 |                                                                                                    |                     |                              |   |  |
|                 | الإجراءات | سبب إنهاء الخدمة | عدد الايام | عدد الشهور           | عدد السنوات           | تاريخ النهاية                                                                                                    | تاريخ البداية       | جهة العمل السابقة            |   |  |
|                 |           |                  |            | ه مناسبا طبقا للنظام | الحق في إتخاذ ما ترار | ف ذلك فإن للجامعة                                                                                                    | صحيحه وإذا اتضح خلا | ☑ أقر أنا بأن البيانات أعلاه |   |  |
|                 |           |                  |            |                      |                       |                                                                                                    |                     |                              |   |  |
|                 |           | لسابق            |            |                      |                       |                                                                                                    | التالي              |                              |   |  |
|                 |           | Magaze           |            | The                  | 7                     | and the second second se |                     | ن منفال محمال                |   |  |

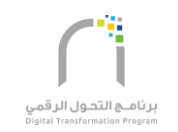

البدء بتعبئة الحقول مع العلم بأن الحقول التي تحتوي على علامة النجمة ★ تدل على أن تعبئتها إجبارية كما يمكن إضافة أكثر من خبرة:

|                       |                        |                                                                 |                      |                     |                   | مد                     | 🕥 الحبرات الساب            |                                                |
|-----------------------|------------------------|-----------------------------------------------------------------|----------------------|---------------------|-------------------|------------------------|----------------------------|------------------------------------------------|
|                       |                        |                                                                 |                      | إغلاق               |                   |                        |                            |                                                |
| بعد الانتهاء من تعبئة |                        | سبب إنهاء الخدمة                                                |                      | اية *               | تاريخ البد        |                        | جهة العمل السابقة *        |                                                |
| الحقول اضغط لإرفاق    |                        |                                                                 |                      | ي                   | هج 💿              |                        | عدد السنوات *              |                                                |
| صورة شهادة الخبرة     |                        |                                                                 |                      | دي                  | ٥ ميلا            |                        |                            |                                                |
|                       | õ,<br>pdf - jpg - pr   | صورة شهادة الخبر<br>النوع المسموح gif<br>الدر التقعيم الماف 2 م |                      | ىاية *              | تاريخ النھ        |                        | عدد الشهور*                | ستظهر المعلومات في هذا<br>الحدول بعد الضغط على |
| اضغط على إضافة بيا    | <u> </u>               |                                                                 |                      |                     |                   |                        | عدد الايام*                | إضافة بيانات الخبرة                            |
| الخبرة                |                        |                                                                 | لخبرة                | إضافة بيانات        |                   |                        |                            |                                                |
|                       | إنهاء الخدمة الإجراءات | عدد الايام سبب                                                  | عدد الشهور           | عدد السنوات         | تاريخ النهاية     | تاريخ البداية          | جهة العمل السابقة          | ار بصحة البيانات                               |
|                       |                        |                                                                 | ه مناسبا طبقا للنظام | الحق في إتخاذ ما تر | ف ذلك فإن للجامعة | ، صحيحه وإذا اتضح خلار | أقر أنا بأن البيانات أعلام |                                                |
|                       |                        |                                                                 |                      |                     |                   |                        |                            | الضغط على                                      |
|                       |                        | السابق                                                          |                      |                     |                   | التالي                 |                            | التالي                                         |
| <b>゠</b>              | 🖬 🐗 💆 💷                |                                                                 |                      |                     |                   |                        |                            | ۲:00 PM<br>۲:00 PM € 1:00 PM € 1:00 PM         |

. ....

tra Terrar

0-0

.

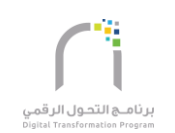

#### • 🗌 شاشة الدورات التدريبية (8):

. . . .

۰.

|                 | خدمة تحديث البيانات                                                                                                    |  |
|-----------------|----------------------------------------------------------------------------------------------------|--|
|                 | تحديث البيانات                                                                                                    |  |
| _               | 9 8 9 6 9 9 9 9                                                                                                    |  |
| الضغط على إضافة | ⊘ الدورات التدريبية                                                                                                    |  |
|                 | ()<br>إضافة                                                                                                    |  |
|                 | مجال الدورة اسم الدورة جهة التدريب تاريخ البداية تاريخ النهاية الفترة الإجراءات                                                                                                    |  |
|                 | 🗌 أقر أنا بأن البيانات أعلاه صحيحه وإذا اتضح خلاف ذلك فإن للجامعة الحق في إتخاذ ما تراه مناسبا طبقا للنظام                                                                                                    |  |
|                 |                                                                                                    |  |
|                 | التالي                                                                                                    |  |
|                 | د منفال محمل المعند المعند المعن |  |

1 a 4

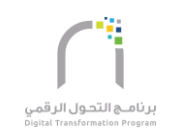

### البدء بتعبئة الحقول مع العلم بأن الحقول التي تحتوي على علامة النجمة ★ تدل على أن تعبئتها إجبارية كما يمكن إضافة أكثر من دورة:

|                                              |                                                                                                    |                                                         |                                                 | L -اختيار التاريخ هجري<br>·                        |
|----------------------------------------------|----------------------------------------------------------------------------------------------------|---------------------------------------------------------|-------------------------------------------------|----------------------------------------------------|
| 2 –بعد تعبئة جميع                            |                                                                                                    | اعلىق                                                   |                                                 | او ميلادي                                          |
| الحقول الضغط لإرفاق                          | مدة الدورة*                                                                                                    | مجال الدورة*                                            | تاريخ بداية الدورة*                             |                                                    |
| صورة شهادة الدورة                            |                                                                                                    | يرجى الاختيار 🗸                                         | @ هجري                                          |                                                    |
|                                              | · يرجى الاختيار                                                                                                    | اسم الدورة*                                             | میلادی 🔘                                        |                                                    |
|                                              | النوع المسموح pdf - jpg - png - girg - girg - ping - girg - ping - girg - ping - girg - girg  | جهة التدريب <b>*</b>                                    |                                                 | ستظهر المعلومات في                                 |
|                                              |                                                                                                    |                                                         | تاريخ نهاية الدورة*                             | الجدول بعد الضغط على                               |
| 3 - الضغط على إضافة                          |                                                                                                    | إضافة بيانات الدورة                                     |                                                 | إضافة بيانات الدورة                                |
| بيانات الدورة                                | ريخ النهاية الفترة الإجراءات                                                                                                    | جهة التدريب تاريخ البداية تا                            | مجال الدورة اسم الدورة                          |                                                    |
|                                              | a contraction of the second second se | ذلك فإن للجامعة الحق في إتخاذ ما تراه مناسبا طبقا للنظا | أفر أنا بأن البيانات أعلاه محيحه وإذا اتضح خلاف |                                                    |
|                                              |                                                                                                    |                                                         |                                                 | الإقرار بصحة البيانات                              |
|                                              | السابق                                                                                                    |                                                         | التالي                                          | الضغط على التالي                                   |
| <b>ほ                                    </b> |                                                                                                    |                                                         |                                                 | ポートは) <i>(</i> , ENG <sup>1:06</sup> PM <b>見</b> ) |

81

• • <u>•</u>

2 C 18

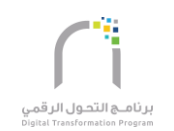

a 📍

9

• • <sub>•</sub> •

a \*

• • • •

17 **- 1**7 - 1

. \* ·

E.

e na stra Ban tati

.

شاشة الأبحاث العلمية (لأعضاء هيئة التدريس) (9):

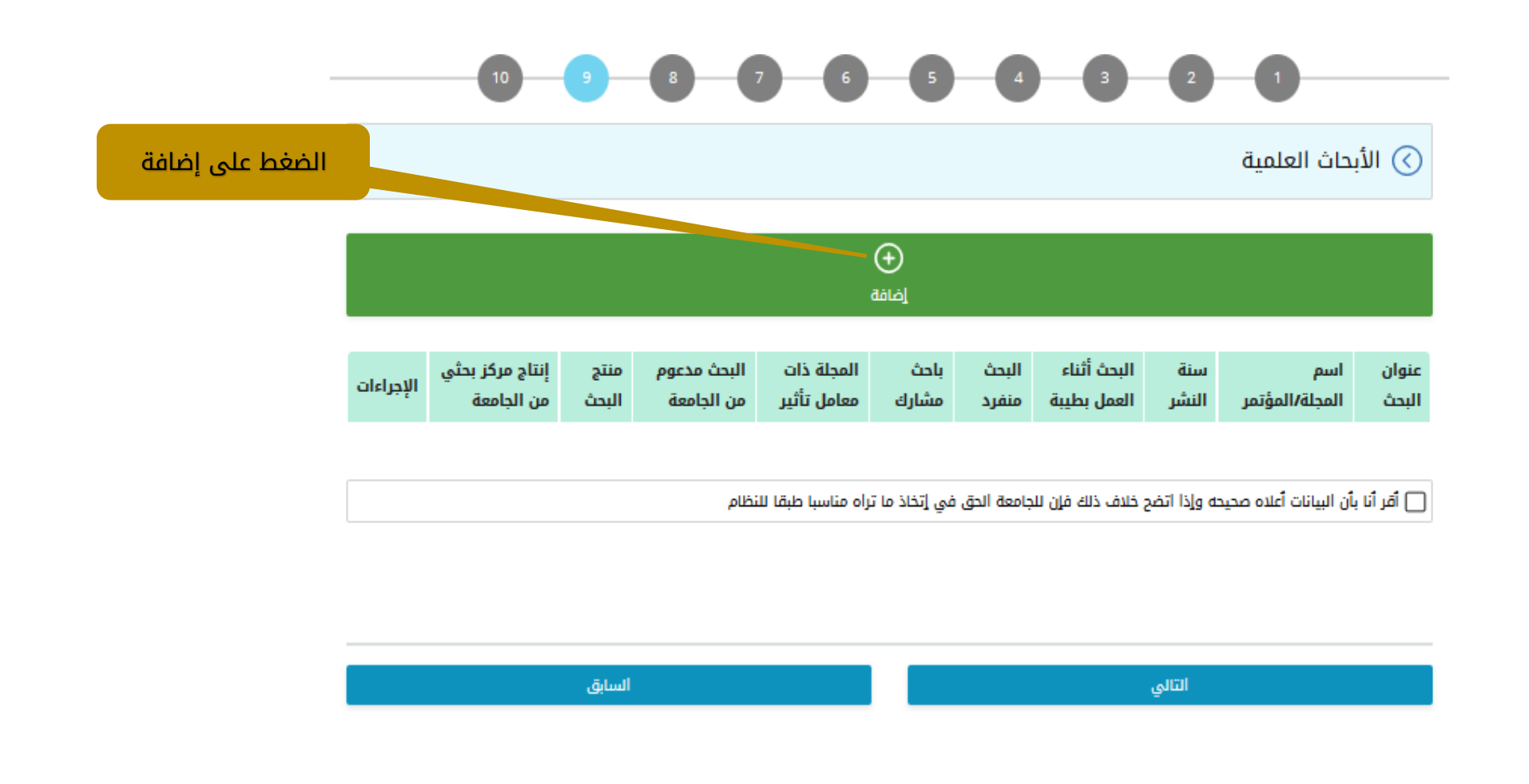

### 9.1-البدء بتعبئة الحقول مع العلم بأن الحقول التي تحتوي على علامة النج**ه**ة تدل على أن تعبئتها إجبارية:

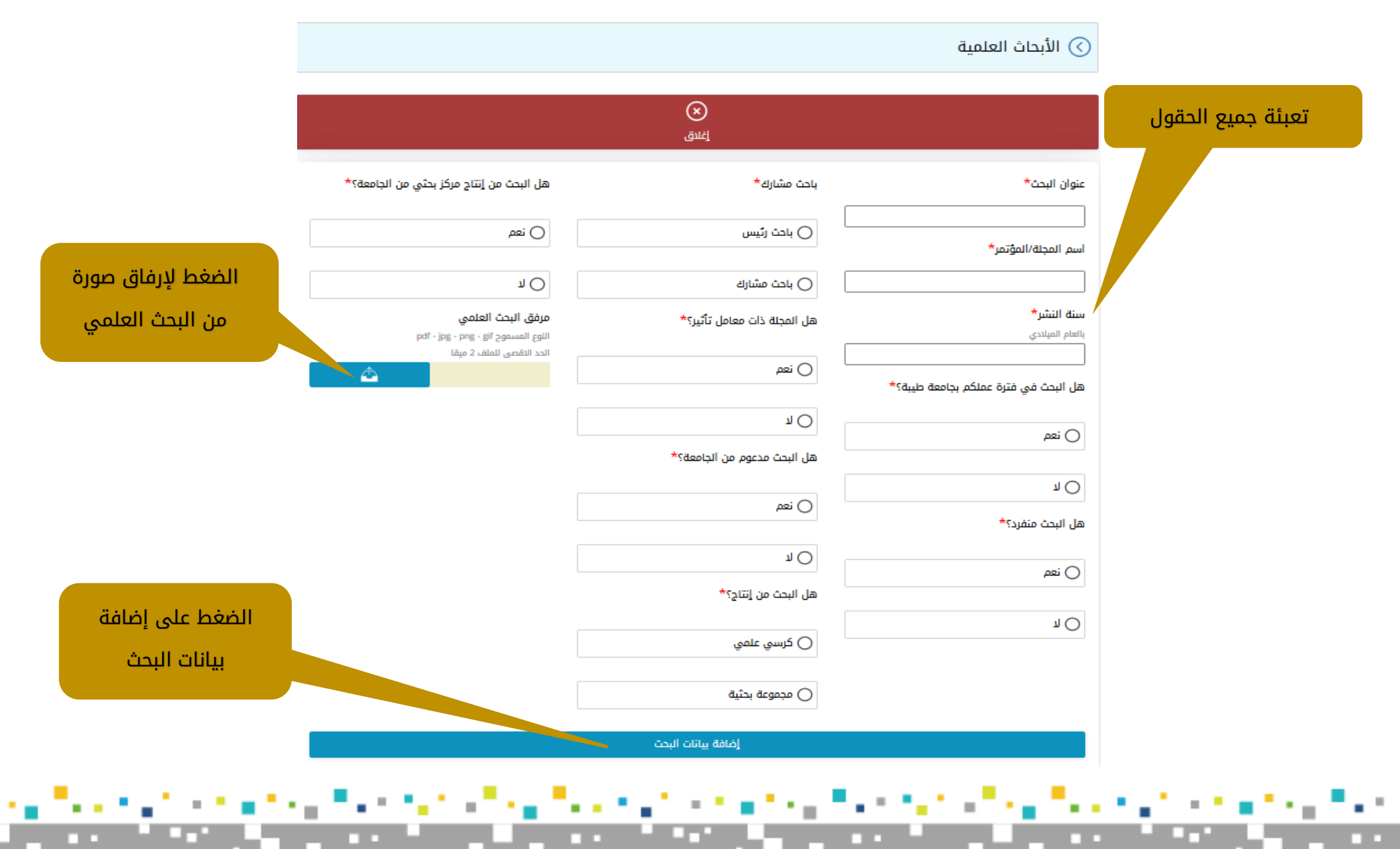

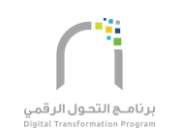

2 .9-عند الضغط على إضافة بيانات البحث سوف تندرج المعلومات المدخل في جدول أسفل الحقول التي تم تعبئتها كما هو موضح في الصورة كما يمكنك إضافة أكثر من بحث علمي:

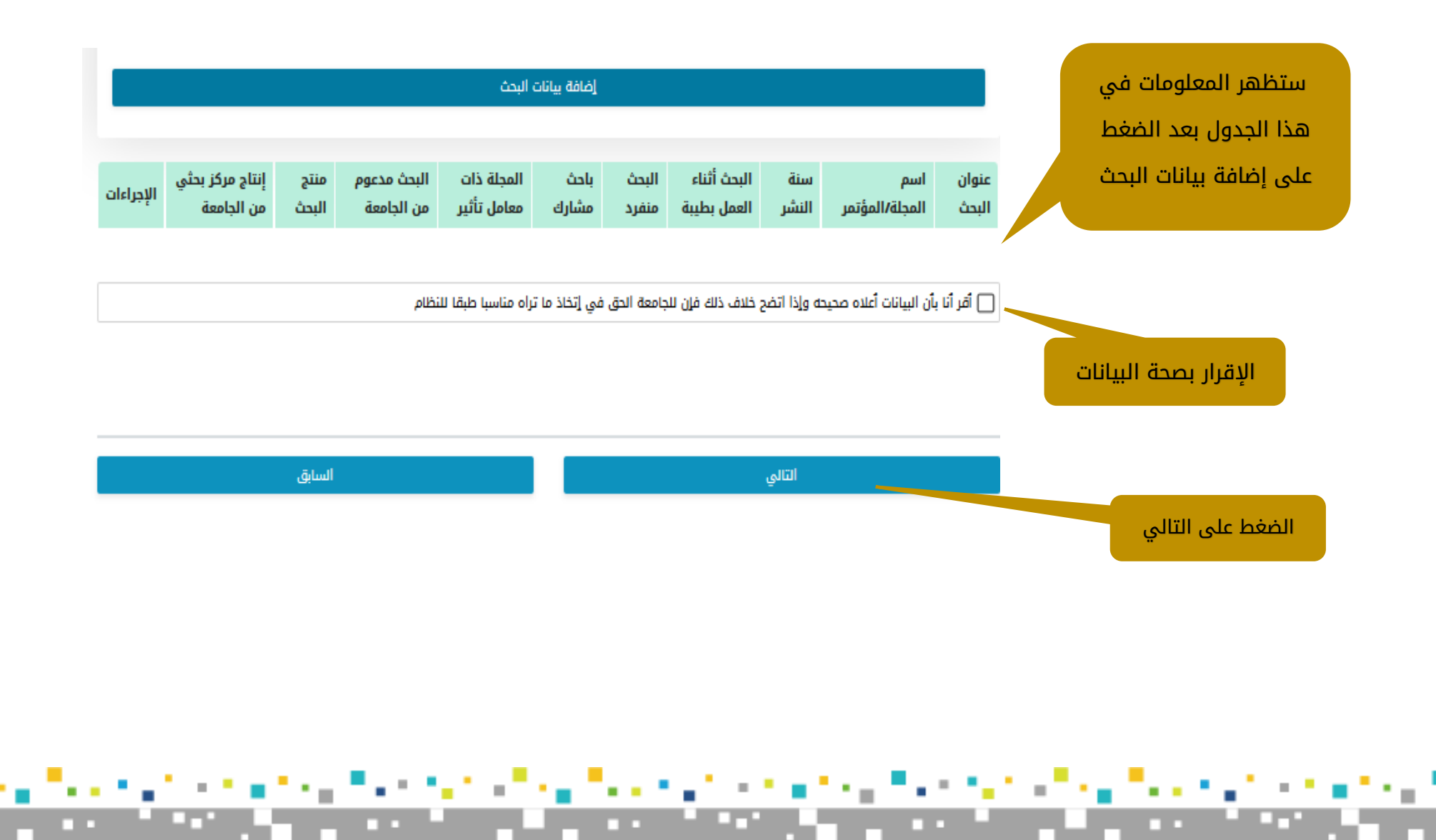

• • •

#### شاشة التسكين (9):

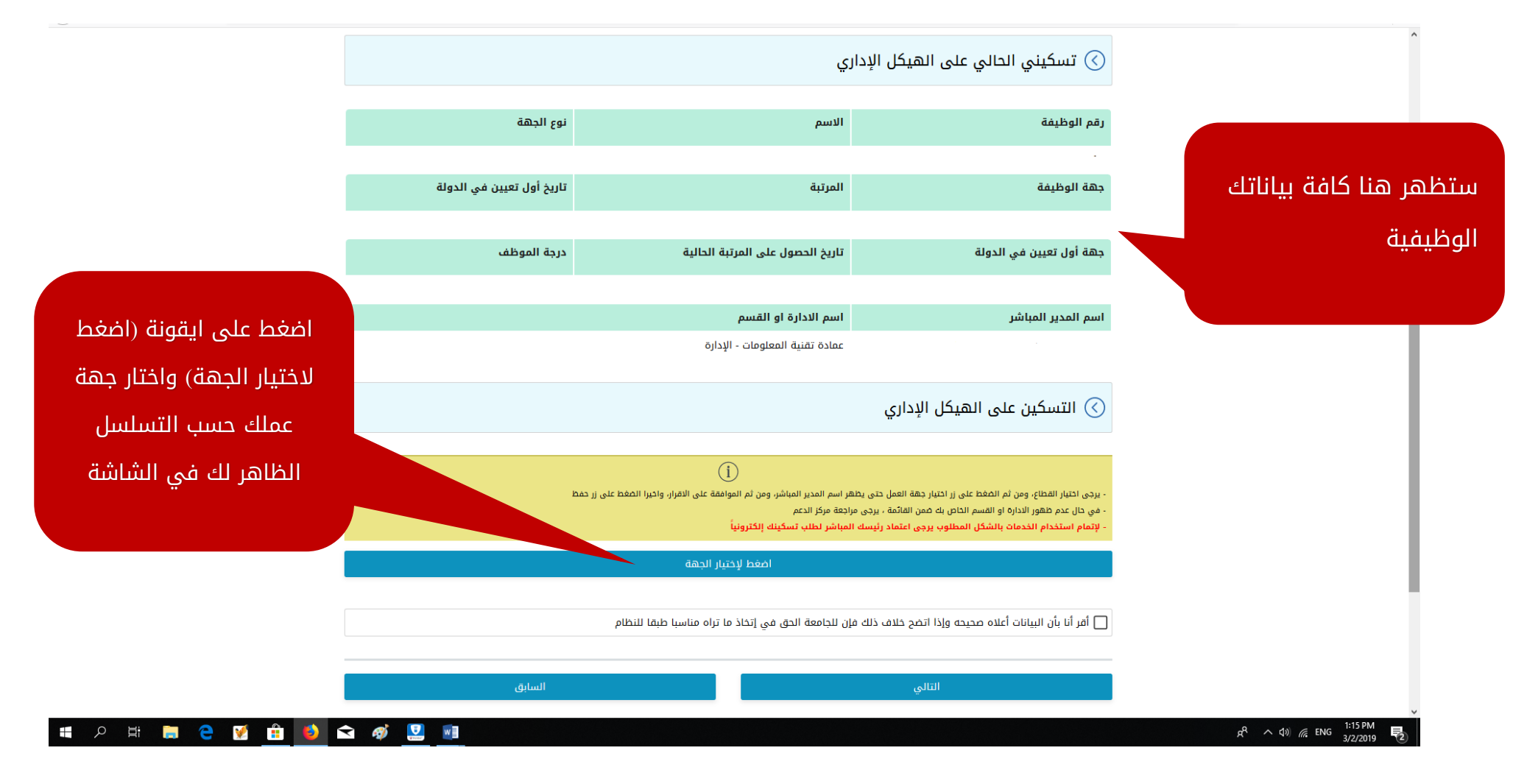

• • • •

- . . . .

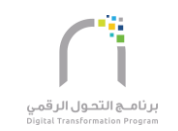

• **\*** •

. . . . .

| اضغط على القونة قطاعات |                               | 🕥 التسكين على الهيكل الإداري                                                                                                    |                                                                 |
|------------------------|-------------------------------|----------------------------------------------------------------------------------------------------|-----------------------------------------------------------------|
| الجامعة لاختيار الجهة  | ، واخيرا المغط على زر حفظ     | أي يرجى اختبار القطاع، ومن ثم المغط على زر اختبار جهة العمل حتى يظهر اسم المدير المباشر، ومن ثم الموافقة على الاقرار.<br>- في حال عدم ظهور الادارة او القسم الحاص به ضمن القائمة ، يرجى مراجعة مركز الدعم<br>- لإتمام استخدام الخدمات بالشكل المطلوب يرجى اعتماد رئيسك المباشر لطلب تسكينك إلكترونياً |                                                                 |
|                        |                               | الجامعة                                                                                                    |                                                                 |
|                        | طبقا للنظام                   | أقر أنا بأن البيانات أعلاه صحيحه وإذا اتضح خلاف ذلك فإن للجامعة الحق في إتخاذ ما تراه مناسبا ا                                                                                                    |                                                                 |
| J                      | السابق                        | التالي                                                                                                    |                                                                 |
|                        |                               | الدعم الفني :<br>                                                                                                    |                                                                 |
|                        | جامعة طيبة<br>таюан имічевытя | helpdesk@taibahu.edu.sa           Image: 01 - 48618888 - 8080                                                                                                    |                                                                 |
| 🔳 A 🛱 🚞 🤮 📝 🏦 🔞 🕤      | > ø 💆 🗾                       |                                                                                                    | <sup>A</sup> へ (1)) <i>(</i> ← ENG 1:25 PM<br>3/2/2019 <b>見</b> |

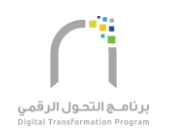

### 9.1-اختار قطاع عملك الحالي من القائمة:

E.

. . .

|                             | zē                                                  | قطاعات الجام |
|-----------------------------|-----------------------------------------------------|--------------|
| ا على اسم الجهة التي<br>بها | جامعة - مكتب اداره المبادرات                        | قطاعات ال    |
|                             | جامعة - الإدارة العامة للمشاريع والصيانة            | قطاعات ال    |
|                             | جامعة - إدارة مكتب مدير الجامعة                     | قطاعات ال    |
|                             | جامعة - إدارة المراجعة الداخلية العامة              | قطاعات ال    |
|                             | جامعة - وكيل الجامعة                                | قطاعات ال    |
|                             | جامعة - وكالة الجامعة للأعمال والإبداع المعرفي      | قطاعات ال    |
|                             | جامعة - الإدارة العامة للتخطيط والميزانية والمتابعة | قطاعات ال    |
|                             | جامعة - إدراه الكراسي العلمية                       | قطاعات ال    |
|                             | جامعة - الإدارة العامة للمتابعة                     | قطاعات ال    |
|                             | جامعة - وكالة الجامعة للفروع                        | قطاعات ال    |
|                             | يجامعة - المركز الإعلامي بالمقر الرئيسي             | قطاعات ال    |
|                             | جامعة - إداره الشؤون القانونية                      | قطاعات ال    |
|                             | جامعة - إدارة الحقوق الطلابية                       | قطاعات ال    |
|                             | جامعة - وكيل الجامعة للشؤون التعليمية               | قطاعات ال    |
|                             | جامعة - وكالة الجامعة للدراسات العليا والبحث العلمي | قطاعات ال    |
|                             | جامعة - إداره الموارد الذاتية                       | قطاعات ال    |
|                             | جامعة - عمادة تقرَّالْالمعلومات                     | قطاعات ال    |
|                             | جامعة - وكيلة الجامعة لشؤون الطالبات                | قطاعات ال    |
|                             | جامعة - وكالة الجامعة للتطوير والجودة               | قطاعات ال    |
|                             | جامعة - إدارة العلاقات العامة بالمقر الرئيسي        | قطاعات ال    |
|                             |                                                     |              |

.

E.

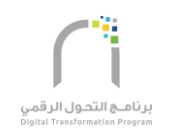

#### 9.2-ستظهر قائمة بالإدارات التابعة للجهة الخاصة بك كما هو موضح.

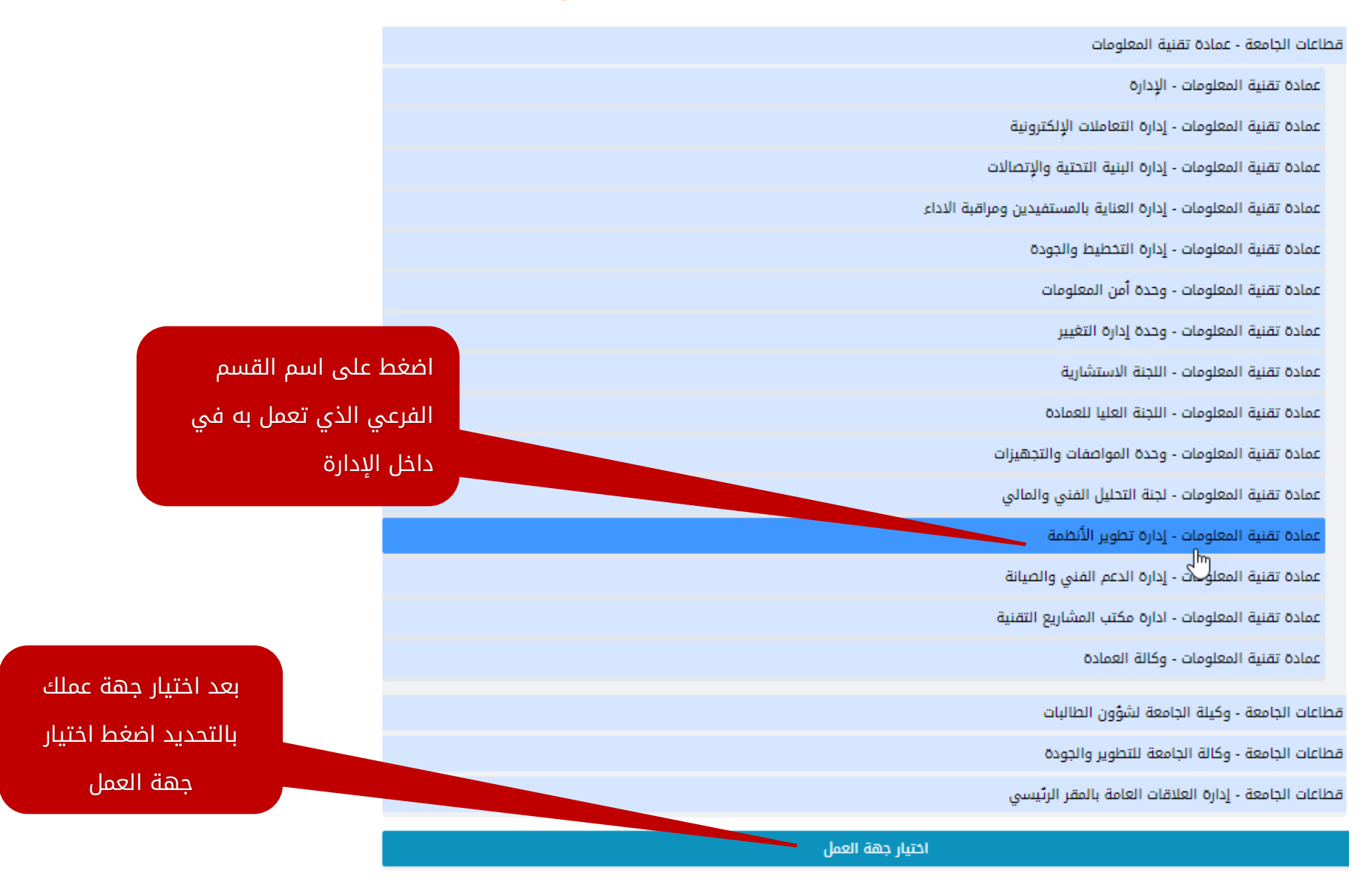

1 **1 1 1** 1 1 1

6 T.

- **-** - 1

.....

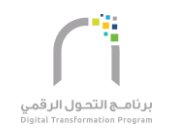

• 7

P

#### 9.3-اختيار الجهة.

| 📔 adelalsubhi2@gmail.com 🗙                 | 📴 Mail - asubhi@taibahu.edu.sa 🛛 🗙 | 🗙 جامعة طيبة   خدمة تحديث البيانات 👔 | (8) WhatsApp | × + |                         |                                              |           | - o ×                   | ſ |
|--------------------------------------------|------------------------------------|--------------------------------------|--------------|-----|-------------------------|----------------------------------------------|-----------|-------------------------|---|
| $(\leftarrow)$ $\rightarrow$ C $\triangle$ | 🛈 🔒 https://infoupdate.taibah      | u.edu.sa/Employee/UpdateInfo         |              |     |                         |                                              | 90% … 🛛 🕁 | <u>↓</u> III\ 🗊 🗏       |   |
|                                            |                                    |                                      |              |     |                         | 💛 قطاعات الجامعة - إدارة الشؤون القانونية    |           | 1                       | , |
|                                            |                                    |                                      |              |     |                         | 🔇 قطاعات الجامعة - إدارة الحقوق الطلابية     |           |                         |   |
|                                            |                                    |                                      |              |     | عليمية                  | 🔇 قطاعات الجامعة - وكيل الجامعة للشؤون الت   |           |                         |   |
| لى الايقونة لإختيار                        | اضغط عا                            |                                      |              |     | لعليا والبحث العلمي     | 🔇 قطاعات الجامعة - وكالة الجامعة للدراسات ال |           |                         |   |
| الجهة                                      |                                    |                                      |              |     |                         | 🔇 قطاعات الجامعة - إدارة الموارد الذاتية     |           |                         |   |
|                                            |                                    |                                      |              |     |                         | 🔇 قطاعات الجامعة - عمادة تقنية المعلومات     |           |                         |   |
|                                            |                                    | هذه جهة عملي                         |              |     |                         | 🔇 عمادة تقنية المعلومات - الإدارة            |           |                         |   |
|                                            |                                    |                                      |              |     | الإلكترونية             | ك عمادة تقنية المعلومات - إدارة التعاملات    |           |                         |   |
|                                            |                                    |                                      |              |     | نتية والإتصالات         | ك عمادة تقنية المعلومات - إدارة البنية التد  |           |                         |   |
|                                            |                                    |                                      |              |     | مستفيدين ومراقبة الاداء | ك عمادة تقنية المعلومات - إدارة العناية بال  |           |                         |   |
|                                            |                                    |                                      |              |     | والجودة                 | ك عمادة تقنية المعلومات - إدارة التخطيط ز    |           |                         |   |
|                                            |                                    |                                      |              |     | لومات                   | ك عمادة تقنية المعلومات - وحدة أمن المعا     |           |                         |   |
|                                            |                                    |                                      |              |     | نيير                    | ك عمادة تقنية المعلومات - وحدة إدارة التغ    |           |                         |   |
|                                            |                                    |                                      |              |     | رية                     | ك عمادة تقنية المعلومات - اللجنة الاستشار    |           |                         |   |
|                                            |                                    | e) 🖪 💼                               |              |     |                         | $\bigcirc$                                   |           | 1:37 PM                 | ļ |
|                                            | - 💉 📲                              |                                      |              |     |                         |                                              | Ŕ         | ^ (↓)) ( ENG 3/2/2019 2 | 1 |

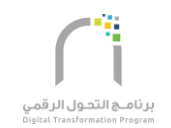

#### 9.4-تحقق من صحة اسم المدير المباشر وتأكيد التسكين.

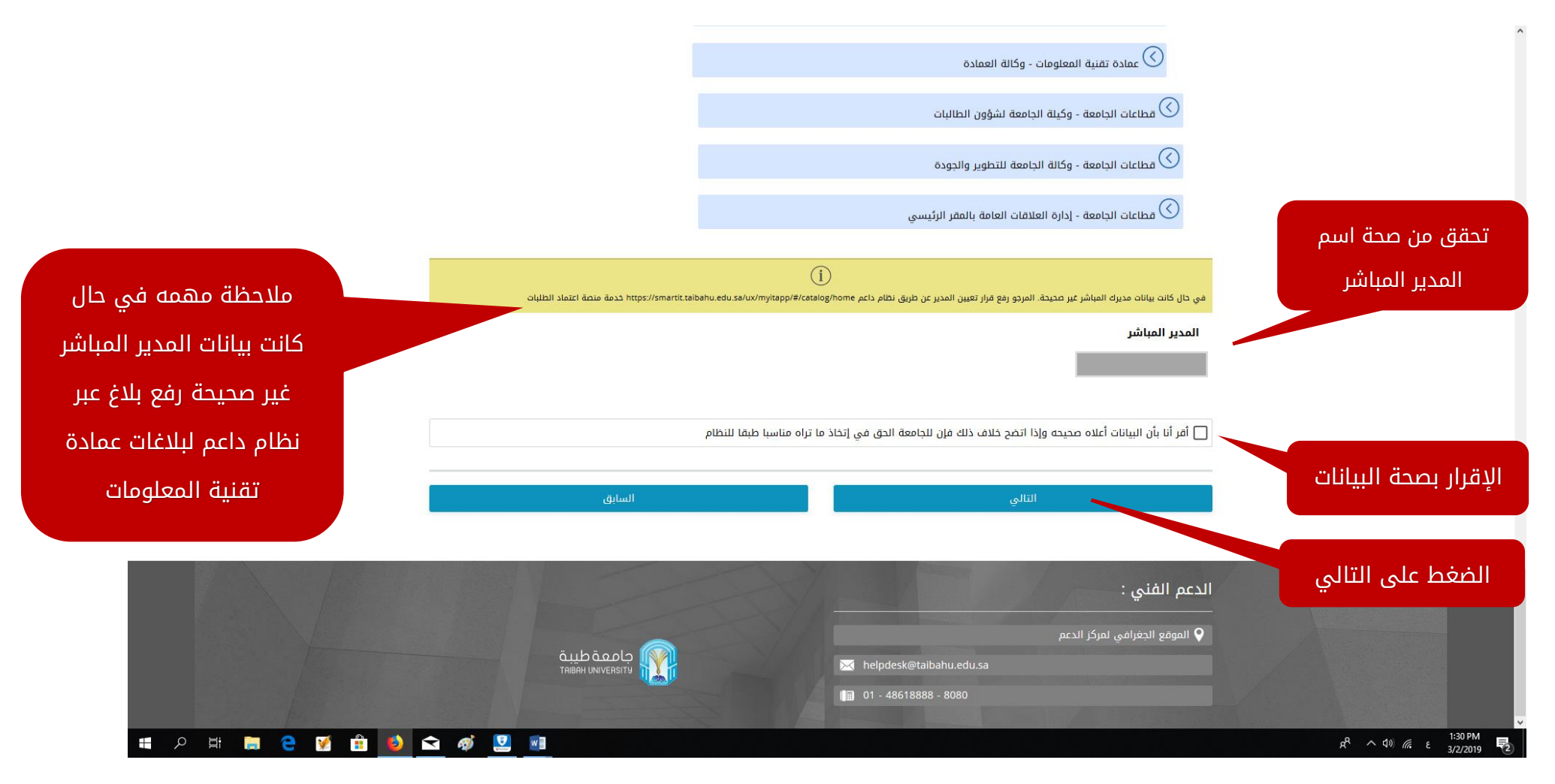

• \* \* • • **\*** • \* \* • \*

17 **- 1**7 - 1

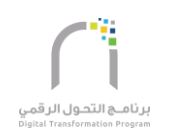

#### 9.5-الموافقة على رسالة التأكيد

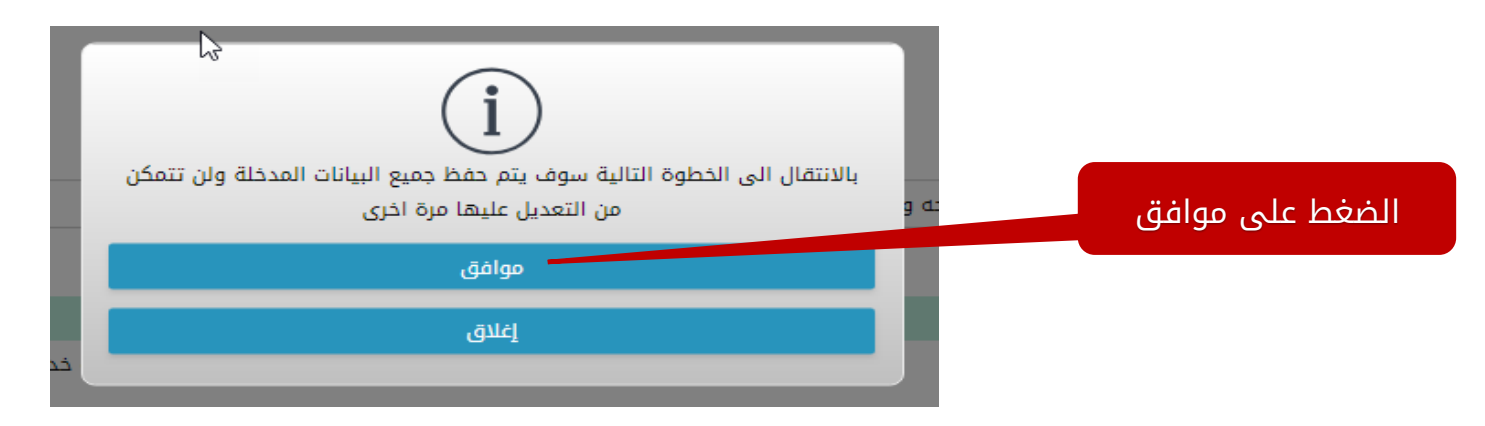

tra Terris

81

A

• \* \* <sub>\*</sub>

6 T 1 T

- **-**

• • • •

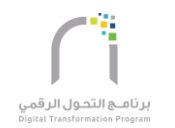

P

#### 9.6-الموافقة على الميثاق الأخلاقي والمهني لجامعة طيبة

| 🞽 adelalsubhi2@gmail.co | m X 💽 Mail - asubhi@taibahu.edu.sa X 🚯 جامعة طيبة إخدمة تحديث البيانات 🕅 |                                                                                                    |                                | - 0                 |   |
|-------------------------|--------------------------------------------------------------------------|----------------------------------------------------------------------------------------------------|--------------------------------|---------------------|---|
| ← → ♂ ✿                 | 🛈 🔒 https://infoupdate.taibahu.edu.sa/Employee/UpdateInfo                |                                                                                                    | 90% … 🛛 ☆                      | ⊻ III\ 🖾            | ≡ |
|                         |                                                                          | التسكين على الهيكل الإداري درجى اختبار القطع، ومن ثم المغط على زر اختبار جهة العمل حتى يظهر اسم المدير المباشر، ومن ثم الموافقة على القرار، واخيرا المغط على زر خطط حتى يزجى مزاجعة مركز الدعم د يرجى ماختيار القطع، ومن ثم المغط على زر اختبار جهة العمل حتى يظهر اسم المدير المباشر، ومن ثم الموافقة على القرار، واخيرا المغط على زر خطط حتى يزجى مزاجعة مركز الدعم د يرجى اختبار القطع، ومن ثم المغط على زر اختبار جهة العمل حتى يظهر اسم المدير المباشر، ومن ثم الموافقة على القرار، واخيرا المغط على زر خط                                                                                                    |                                |                     | ^ |
|                         | حدمة منصة اعتماد الطلبات                                                 | ل          المراكبة الميثاق الأخلاقي المهني لجامعة طيبة           المراكبة الميثاق الأخلاقي المهني لجامعة طيبة           مو حال كانت بيانات مديرك المياشر غير محمدة. المراكبة الميثاق الأخلاقي المهني لجامعة طيبة           مو حال كانت بيانات مديرك المياشر غير محمدة. المراكبة التدريس ومن في حكمهم والموظفين أن يقروا ويوافقوا والدانونية           المدير المباشر           معن الالتزام بالبنود المنصوص عليها في وثيقة الميثاق الأخلاقي المهني في عنه الأكاديميين           عدي الالتزام بالبنود المنصوص عليها في وثيقة الميثاق الأخلاقي المهني في عنه المعاير الأخلاقي المهني في عنها المدير المهذه الوثيقة للمنسوبين عند التعيين أو عند النقل الجامعة ويجب على المنسوبين من أعضاء هيئة تدريس والموظفين إلى غوكانة الجامعة ويجب على المنسوبين من أعضاء هيئة تدريس والموظفين إلى غوكانة الجامعة ويجب على المنسوبين من أعضاء هيئة تدريس والموظفين إلى غوكانة الجامعة ويجب على المنسوبين من أعضاء هيئة تدريس والموظفين إلى غوكانة الجامعة ويجب على المنسوبين من أعضاء هيئة تدريس والموظفين إلى غوكانة الجامعة لمؤن التعليمية إلى انتهاكات تعليمية الميثاق الخلاقي الميات أعلنا معربية إلى أو كانة الجامعة للمؤون التعليمية إلى انتهاكات تعليمية الميان ولياغ وكانة الجامعة للمؤون التعليمية إلى انتهاكات تعليمية البريد الإلكتروني لوكانة الجامعة للمؤون المؤوني التعليمية الميان المائية المؤوني الوكانة الجامعة للمؤون التعليمية الميانية المؤوني الوكانة الجامعة للمؤون التعليمية المياني المؤوني الخالية الحامية المؤونية المؤوني الحالية المولية المؤوني التعليمية البريد الإلكتروني لوكانة الجامعة للمؤوني المؤوني المؤوني المؤوني التعليمية الميان المؤوني المؤوني المؤوني التعليمية المؤوني التعليمية المؤوني المؤوني المؤوني التعليمية المؤوني المؤوني المؤوني المؤوني القاليات أعلنا المؤوني المؤوني المؤوني المؤوني المؤوني المؤوني القالية المؤوني المؤوني المؤوني المؤوني المؤوني المؤوني المؤوني المؤوني المؤوني المؤوني المؤوني المؤوني المؤوني المؤوني المؤونيي المؤوني المؤوني المؤوني المؤوني المؤوني المؤوني المؤوني المؤوني ا | الضغط على موافق<br>على الميثاق |                     |   |
|                         | هاء                                                                      | انتال موافق على الميثاق                                                                                                    |                                |                     | l |
|                         |                                                                          | إغلاق                                                                                                    |                                |                     | l |
|                         |                                                                          | الدعم الفني :                                                                                                    |                                |                     |   |
|                         |                                                                          | 💊 الموقع الجغرافي لمركز الدعم                                                                                                    |                                |                     |   |
|                         | TABBH UNVERSIT<br>TABBH UNVERSIT                                         | o helpdesk@taibahu.edu.sa                                                                                                    |                                |                     |   |
|                         |                                                                          |                                                                                                    |                                |                     | ~ |
| 📲 २ मं 🔚                | i 🤤 📝 💼 赵 🕿 🛷 🗵 👰                                                        |                                                                                                    | ع <sup>م</sup> 10 م            | 1:40 PM<br>3/2/2019 | 2 |

al an an an an an

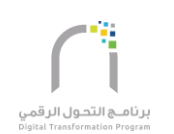

#### وبذلك تكون أتممت جميع خطوات تحديث البيانات بنجاح

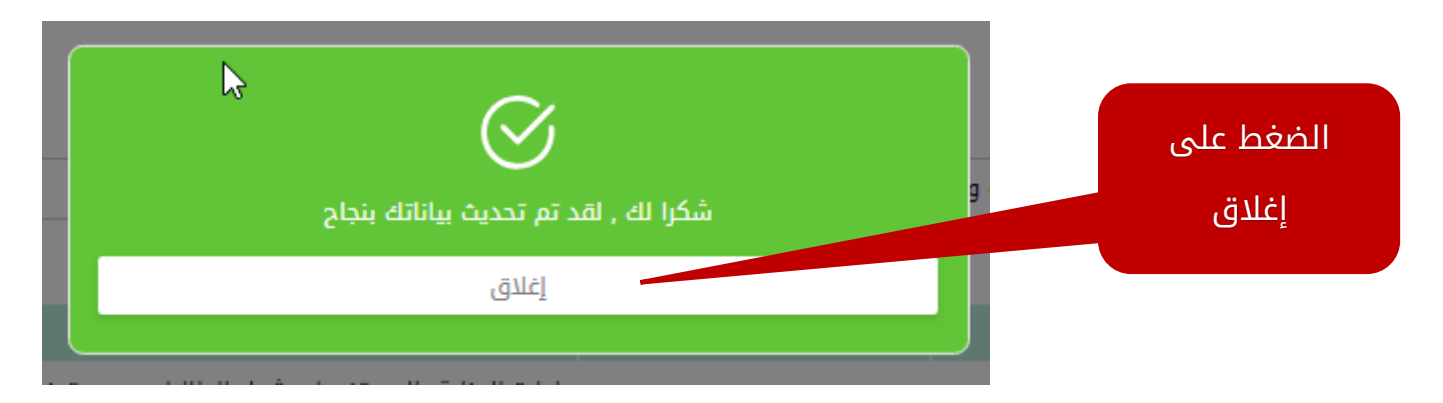

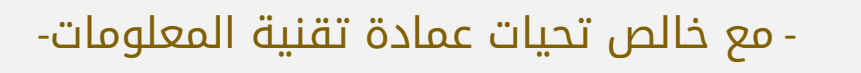

at she ta Batalan

0-6

1440-2018

ta a Baratan